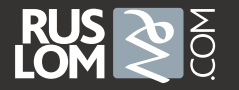

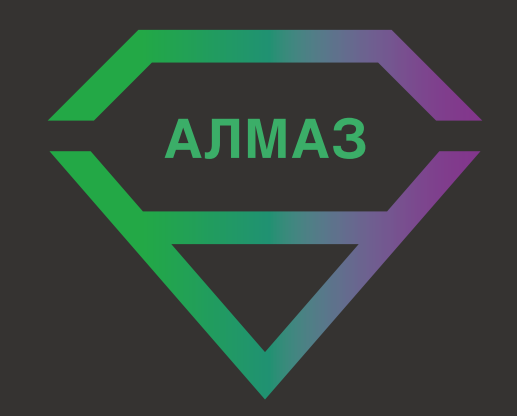

### ИНСТРУКЦИЯ ПОЛЬЗОВАТЕЛЯ

### АЛМАЗ

Инновационная технологическая платформа, позволяющая ломозаготовителям осуществлять безналичную оплату за принятый лом и моментально зачислять деньги на карты любых российских банков. Современный аппаратнопрограммный комплекс, лежащий в ее основе, значительно сокращает время оформления сделок, увеличивает пропускную способность на кассе и полностью исключает риски, связанные с ошибками оператора.

Высокая эффективность платформы АЛМАЗ достигается благодаря снижению затрат на инкассацию и сопутствующих издержек, связанных с использованием наличных денежных средств.

### УСТАНОВОЧНЫЙ КОМПЛЕКТ

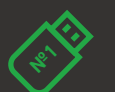

Установочный USB диск №1

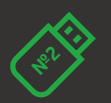

USB диск №2 для резервного копирования данных

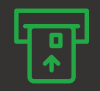

Устройство для чтения банковских карт

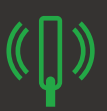

Компактный сканер для документов

### СОДЕРЖАНИЕ

| 1 | УСТАНОВКА ПРОГРАММЫ            | .2 |
|---|--------------------------------|----|
| 2 | ЗАПУСК ПРОГРАММЫ               | .6 |
| 3 | ПРОВЕДЕНИЕ ОПЛАТЫ              | .9 |
| 4 | ЗАВЕДЕНИЕ НОВОГО КОНТРАГЕНТА   | 18 |
| 5 | ПРОВЕРКА КОНТРАГЕНТА           | 20 |
| 6 | ОПРЕДЕЛЕНИЕ ЛИМИТА КОНТРАГЕНТА | 23 |

# **1** Установка программы

### УСТАНОВКА ПРОГРАММЫ

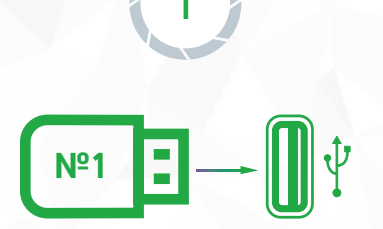

Вставьте флеш-карту №1 из коробки установочного комплекта в локальный компьютер.

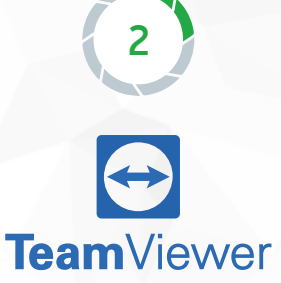

Запустите программу TeamViewer. СЛУЖБА ТЕХНИЧЕСКОЙ ПОДДЕРЖКИ

3

Позвоните в службу технической поддержки и назовите пароль, предложенный вам программой **TeamViewer**. Сотрудник техподдержки произведет установку ПО на ваш компьютер.

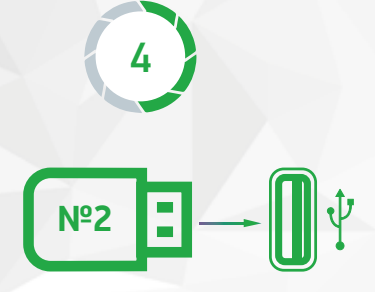

Вставьте флеш-карту №2, предназначенную для резервного копирования данных, из коробки установочного комплекта в локальный компьютер. Извлеките сканер с USB-кабелем из коробки установочного комплекта.

5

(())

Подключите провод к сканеру и к локальному компьютеру.

### УСТАНОВКА ПРОГРАММЫ

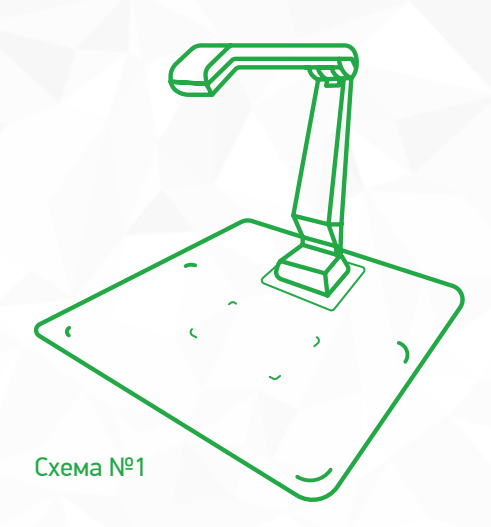

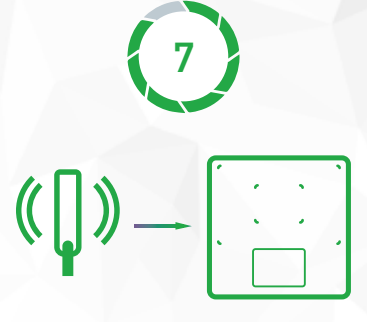

Расположите сканер на специальном коврике (как показано, на схеме №1).

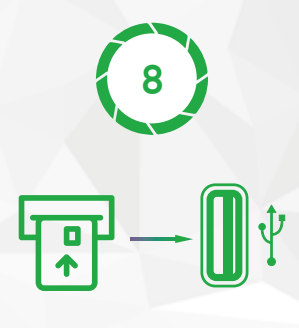

Извлеките **считыватель** магнитной полосы из коробки установочного комплекта. Подключите USB-кабель к компьютеру.

# Запуск программы

### ЗАПУСК ПРОГРАММЫ

2

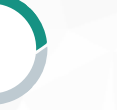

Выполните запуск «ARM\_BankAgentClient». Отобразится окно проверки актуальной версии приложения и лицензии:

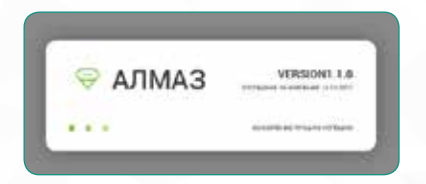

После проверки отобразится окно авторизации в системе:

|                   | 1.0                    |
|-------------------|------------------------|
| Логин             |                        |
| Electory and an   |                        |
| Пароль            |                        |
| Bangaring majorna |                        |
|                   | NAME OF TAXABLE PARTY. |
| BXOUT IN CHICTEMY | UTMEHA                 |

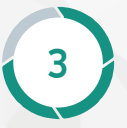

Введите логин и пароль и нажмите кнопку **«Вход** в систему». Отобразится окно авторизации в сервисе банка.

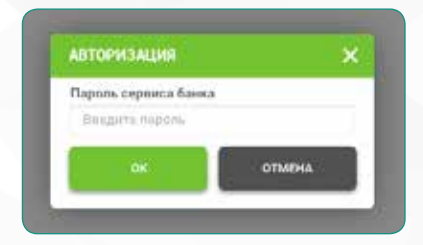

4

Введите пароль и нажмите кнопку **«ОК»**. В случае успешной авторизации отобразится вкладка **«Операции»**.

| 4.14  | #101.0111 \$ 1000                                                                                              | 2 terms   | daman    |          | - |                            |         | Sala | 1       | -      |
|-------|----------------------------------------------------------------------------------------------------|-----------|----------|----------|---|----------------------------|---------|------|---------|--------|
| 1     | 1                                                                                                    |           | -        |          | - |                            | -       |      | 1       |        |
|       | · metarietizzadore e                                                                                           | 10.10.001 |          |          |   |                            |         |      | 1100    | 144.00 |
| ****  |                                                                                                    | 100.000   |          |          |   |                            | 110     | -    | ****    |        |
| -     | E                                                                                                    |           | maini    | Areal    |   | Transa late                |         |      | Canal   |        |
| ****  |                                                                                                    |           | water    | and a    |   | Tradition of Log           |         | . 10 | 1000    |        |
| ***** | (11480-02110-0140-001-0620-1                                                                                   | . 101107  |          |          |   |                            |         | 1    | 1111    | 10.00  |
| -     | macia.x                                                                                                    | 20.0010   |          | 4110100  |   |                            | 1144    | 141  | 1.00    |        |
| -     |                                                                                                    |           | terester | witter   | - | Transition in the          | 100     | 1.   | 6.85    |        |
| ****  | il in the second second second second second second second second second second second second second second se |           |          | 1010     |   | 100000 (100<br>200000 (100 | 100     |      | 1000    |        |
|       |                                                                                                    |           |          |          |   |                            |         |      |         |        |
|       |                                                                                                    |           | where .  | nen inti |   |                            | 100.000 | 100  | 101 100 |        |

### 

# Проведение оплаты

6

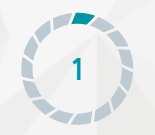

Зайдите в программу 1С. Выберите необходимый к оплате документ и нажмите кнопку «Оплатить на карту». Перейдите в систему «ARM\_BankAgentClient».

10

Нажмите кнопку «Получить из 1С» для добавления нового документа из 1С в список. Отобразится окно загрузки данных с количеством загруженных системой документов.

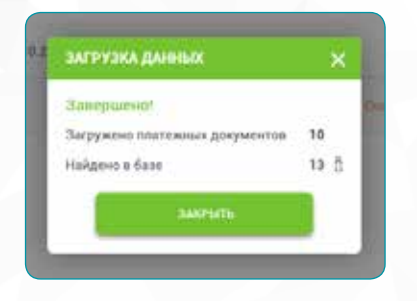

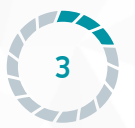

Выберите документ в статусе «К оплате» или «Ошибка» и нажмите кнопку «Оплата». Заполните поля формы первого шага оплаты:

| Constant            |                | Delalense    | aja4   |             |         |  |
|---------------------|----------------|--------------|--------|-------------|---------|--|
| RESTRICTION N       |                | 30.10.2010   |        |             |         |  |
| P14                 |                | Tel delon    | ani -  |             |         |  |
| Feelana             |                | Cattor       |        |             |         |  |
| Corne .             |                | . Open       | Trease |             |         |  |
| Testamore.          |                | 1224         | 3234   | -           |         |  |
| arrest              |                |              |        |             |         |  |
| Bland Agen          | Dispersion and | TW           |        | Typener + 1 | neers - |  |
| 1214 1214 1214 1214 | 42553155189    | KOND INTERNO | PERMIT | 49:04       |         |  |
|                     |                |              |        | -           | _       |  |
|                     |                |              | 2      | - Janes     |         |  |
|                     |                |              | _      |             | _       |  |

3

### ПРОВЕДЕНИЕ ОПЛАТЫ

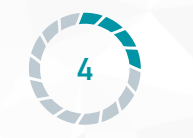

Используйте считыватель магнитной полосы для автоматического ввода номера карты. Нажмите кнопку **«Далее»**, отобразится форма второго шага оплаты.

| Tawardani .                                                                                                    |                  | (farts week | il gené |                |     |
|----------------------------------------------------------------------------------------------------|------------------|-------------|---------|----------------|-----|
| Koverserment                                                                                                    |                  | 20.10.20    | 14      |                | - 0 |
| tere                                                                                                    |                  | The graye   | 4110    |                |     |
| Morrison                                                                                                    |                  | Parriar     |         |                |     |
| T-atres                                                                                                    |                  | Deput       |         |                |     |
| Soltisteese,                                                                                                    |                  | 1228        | 1214    |                |     |
| Contract of Contract of Contra |                  |             |         |                |     |
| lowep aspess                                                                                                    | Arguneture sugar |             |         | Openes to pro- | NTE |
| 1214 1314 1214 1214                                                                                                    | KONDONETRI KO    | NUTWITHO    | POLOCY  | 46 995         |     |
|                                                                                                    |                  | 14          |         |                | _   |

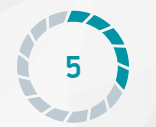

Нажмите кнопку **«Печать заявления»**, после завершения печати документа нажмите кнопку **«Далее»**. Отобразится форма третьего шага оплаты.

| Bavaraw.            | Jane anapagee    |     |  |
|---------------------|------------------|-----|--|
| NUCLEARENCE         | 70.00.0018       |     |  |
| Ref.                | Ton geographics  |     |  |
| NewYaster           | flannarr         |     |  |
| brweree.            | Distant Now      | é   |  |
| Routhenauter        | 1254 12          | us. |  |
| normed.             |                  |     |  |
| Reverse a signal    | Cynese + settyte |     |  |
| 1254 1254 1254 1254 | 56-00R           |     |  |
| 6                   | -                |     |  |

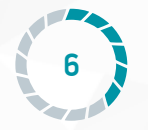

Нажмите кнопку «Сканирование». Отобразится окно «Работа с документами».

| - Martin Castron and                                                                                            |              |            |                                                                                                    |
|----------------------------------------------------------------------------------------------------|--------------|------------|----------------------------------------------------------------------------------------------------|
| demo(dos goredoles en tal estatos)<br>present                                                                   |              | -          |                                                                                                    |
| <ul> <li>Desire generative desires</li> </ul>                                                                   | C Dente Lat. | beens      | Barrow II March Ant                                                                                                    |
|                                                                                                    | (m.mann - 1) | Balantaina | 1 1 town of manufacture                                                                                                    |
| the second second second second second second second second second second second second second second second se | In superv c  |            |                                                                                                    |
|                                                                                                    |              |            | Q                                                                                                    |
|                                                                                                    |              |            |                                                                                                    |
|                                                                                                    |              |            |                                                                                                    |
|                                                                                                    |              |            |                                                                                                    |
|                                                                                                    |              |            |                                                                                                    |
|                                                                                                    |              |            |                                                                                                    |
|                                                                                                    |              |            |                                                                                                    |
|                                                                                                    |              |            |                                                                                                    |
|                                                                                                    |              |            |                                                                                                    |
|                                                                                                    |              |            |                                                                                                    |
|                                                                                                    |              |            |                                                                                                    |
|                                                                                                    |              |            | Statements Statements                                                                                                    |
|                                                                                                    |              |            | and the second second se |

3

### ПРОВЕДЕНИЕ ОПЛАТЫ

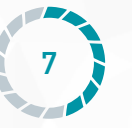

В блоке «Обработка документов» кликните по строке с документом, с которым собираетесь работать.

| income and in the second second second second second second second second second second second second second s | Server. |
|----------------------------------------------------------------------------------------------------|---------|
|                                                                                                    | _       |
|                                                                                                    | 5       |
|                                                                                                    |         |

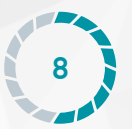

Одновременно с переходом в окно **«Работа с документами»** запускается сканер. Расположите документ под сканером в пределах указанных границ. В блоке просмотра изображения отобразится документ.

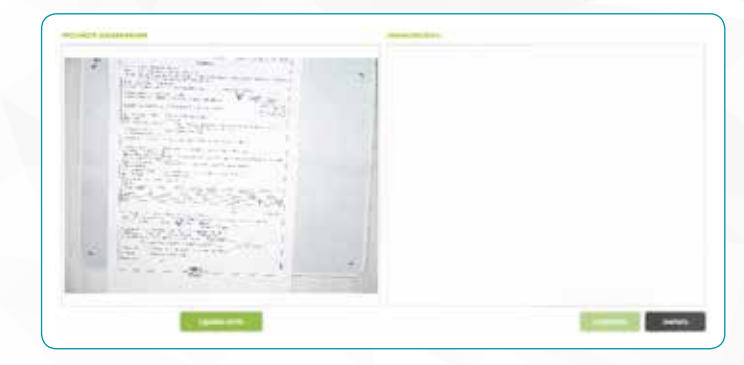

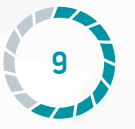

Нажмите кнопку **«Сделать фото»**. В блоке фиксации будет показано изображение, фото которого вы сделали. Для повторного снимка еще раз нажмите **«Сделать фото»**. Изображение в области фиксации будет заменено на последний снимок.

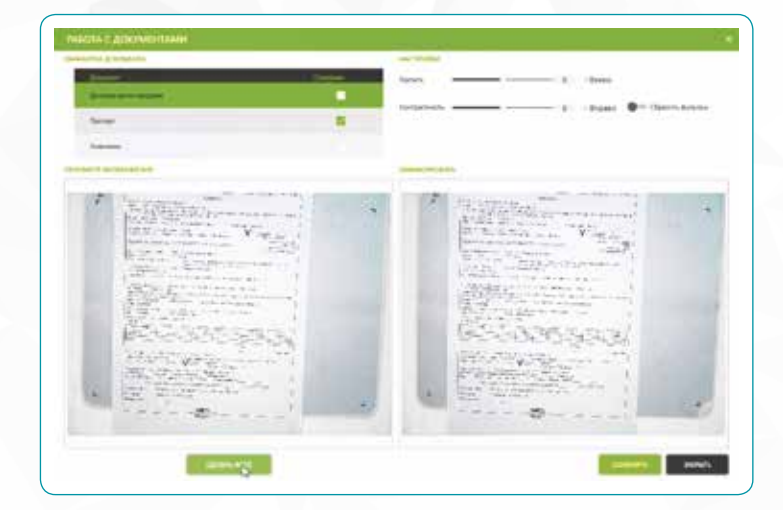

### 

### ПРОВЕДЕНИЕ ОПЛАТЫ

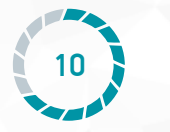

Для редактирования изображения, находящегося в блоке фиксации, используйте инструменты блока настроек.

| spoin -       | -2 | - 4 | 🗅 Ericeo  | 11 | Dipesata-boto    |
|---------------|----|-----|-----------|----|------------------|
| Сонтрастность |    |     | C Repuest |    | Discours donutos |

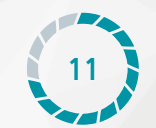

Нажмите кнопку «**Сохранить**». Изображение сохранится, в блоке с перечнем документов чекбокс напротив выбранного ранее документа будет проставлен.

Для работы со следующим документом из списка повторите вышеперечисленные действия.

Для просмотра сохраненных документов нажмите на строку с названием в блоке с перечнем документов. В блоке фиксации отобразится сохраненный документ.

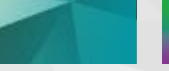

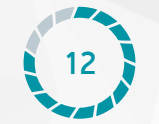

13

Нажмите кнопку **«Закрыть»**. Окно **«Работа с документами»** закроется, отобразится форма третьего шага оплаты с активной кнопкой **«Далее»**.

| Doment                                                                                                    | for a seaso | (MA)    | 1.1 |
|----------------------------------------------------------------------------------------------------|-------------|---------|-----|
| Hancourtente                                                                                                    | 2010201     |         | 0   |
| iture.                                                                                                    | Tel gorywe  | HTS .   |     |
| Kisenarias                                                                                                    | Twinter     |         |     |
| Отчество                                                                                                    | Stepart     | Through |     |
| King taking and                                                                                                    | 1214        | 125455  |     |
| Correction in the local division of the local division of the loca |             |         |     |
| However a state that                                                                                                    | Cymps a o'r | PH TO   |     |
| 1234 1234 1234 1234                                                                                                    | 98-200      |         |     |
|                                                                                                    |             | -       | _   |

Нажмите кнопку **«Далее»**. Отобразится окно четвертого шага оплаты.

| OTHATA -> 104/4                   |               |        | *    |    |
|-----------------------------------|---------------|--------|------|----|
| Constant                          | Larkonpa      | in .   |      |    |
| Kogtainaa                         | 30.10.301     | 8      | 0    | Π  |
| eten .                            | Test posigned |        |      |    |
| Relative                          | Tarest        |        |      |    |
| Oriectus                          | Copera        | WARP . |      | E  |
| Kischarteitait                    | 12M           | 120465 |      | 27 |
| correct.                          |               |        |      | 1  |
| Howen catto                       | Crowers of    | date.  |      |    |
| 1234 1234 1234 1234               | 86-080        |        |      | I  |
| (annexaminene                     | •             | 21493  | e180 | l  |
| Discourse States and success and  |               | -      |      |    |
| Phareset a Karring and the second | -             |        | _    | i  |

3

### ПРОВЕДЕНИЕ ОПЛАТЫ

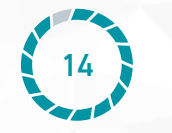

Нажмите кнопку **«Оплата»**. Окно закроется, статус платежа будет изменен с **«К оплате»** на **«В обработке»**.

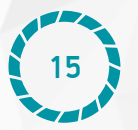

После проведения фактической оплаты, получателю платежа будет направлено смс о зачислении средств.

Нажмите на кнопку **«Обновить статусы»**, статус сделки будет изменен на **«Оплачен»**.

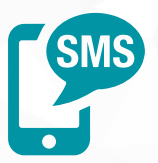

# **4** Заведение нового контрагента

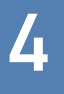

### ЗАВЕДЕНИЕ НОВОГО КОНТРАГЕНТА

Перейдите во вкладку «Контрагенты».

| A | and game and                                                                                                    | 1 and 1  | 4        |     | - |       |      | -   | 1     |   |
|---|----------------------------------------------------------------------------------------------------|----------|----------|-----|---|-------|------|-----|-------|---|
| - |                                                                                                    | - 10     | -        | -   | - | -     | 1    |     |       |   |
|   |                                                                                                    | l lander | -        | *** | - |       |      | 1   | 1.00  |   |
| - | + 000001                                                                                                    | 10000    |          |     |   |       | 100  |     |       | - |
| - |                                                                                                    |          | -        | -   | - | -     | 100  | -   |       |   |
| - |                                                                                                    |          |          | -   |   | 2012  | 100  |     | 1.44  |   |
| - | and the second second s |          |          |     |   |       |      | - + |       |   |
| - |                                                                                                    | -        |          |     |   |       | - 10 | -   | 1.00  |   |
| - |                                                                                                    |          | 1940,000 |     |   | 20110 | 4.00 | 14  | 1.00  |   |
|   |                                                                                                    |          | -        |     | - | 2010  | 100  |     |       |   |
|   |                                                                                                    |          |          |     |   |       |      |     |       |   |
|   |                                                                                                    |          | 1990     | -   |   |       |      |     | 10.10 |   |

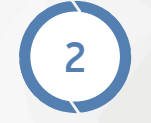

Нажмите кнопку **«Новый»**. Отобразится форма добавления нового контрагента. Заполните поля формы и нажмите кнопку **«Сохранить»**.

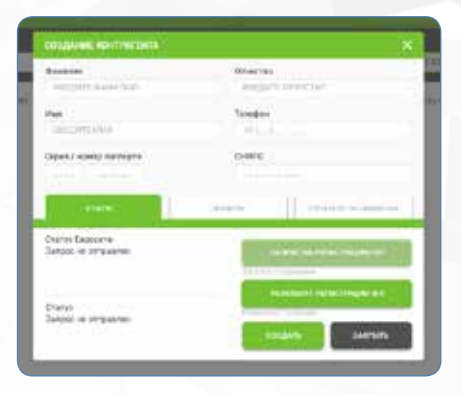

# **5** Проверка контрагента

### ПРОВЕРКА КОНТРАГЕНТА

5

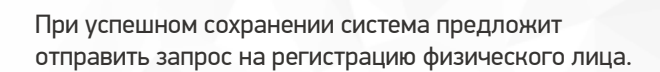

| And the state of the second second second second second second second second second second second second second | - 1810<br>- 1810                                                                                                    |  |
|----------------------------------------------------------------------------------------------------|----------------------------------------------------------------------------------------------------|--|
| Current                                                                                                    | Creation                                                                                                    |  |
| WICT ACT AVVIATION                                                                                              | \$64,2311E.0114E.1101                                                                                                    |  |
| Past                                                                                                    | Telefore                                                                                                    |  |
| Antibury stars                                                                                                  | 100                                                                                                    |  |
|                                                                                                    |                                                                                                    |  |
| Eigen / vovep torrepts                                                                                          | DW/E                                                                                                    |  |
|                                                                                                    |                                                                                                    |  |
|                                                                                                    | and the second second se |  |
| 474375                                                                                                    | Terrarial International                                                                                                    |  |
| Charge Uncoderter                                                                                               |                                                                                                    |  |
| lightpoc we of training a                                                                                       | AND IN A PROPERTY OF                                                                                                    |  |
|                                                                                                    | CONTRACTOR OF A CONTRACTOR OF A CONTRACTOR OF A CONTRACTOR OF A CONTRACTOR OF A CONTRACTOR OF A CONTRACTOR OF A                                                                                                    |  |
|                                                                                                    | and the state of the state of the                                                                                                    |  |
|                                                                                                    |                                                                                                    |  |
| Curry                                                                                                    | and the second second second second second second second second second second second second second second second                                                                                                    |  |

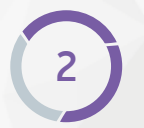

Нажмите кнопку **«Да»**. Отобразится уведомление об успешной отправке запроса.

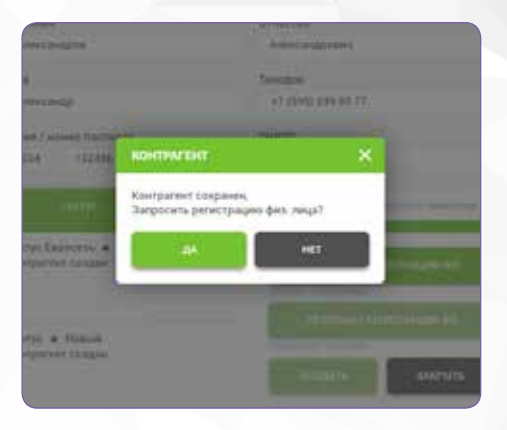

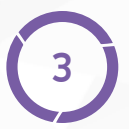

Если контрагент был выгружен из **1С**, для его проверки нажмите кнопку **«Проверить контрагента»**.

Также запрос может быть отправлен позже нажатием кнопки **«Запрос** на регистрацию ФЛ» в окне заведения нового контрагента.

После обработки запроса в блоке «Статус» вместо «В обработке» будет отображен результат: «Успешно» или «Ошибка».

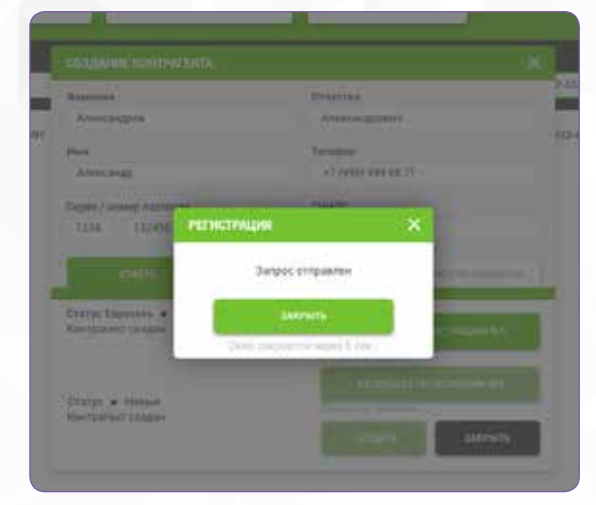

# Определение лимита контрагента

6

Перейдите в раздел «Контрагенты». Выберите интересующего контрагента и дважды щёлкните левой клавишей мыши по строке с ФИО контрагента. Отобразится карточка контрагента.

| exclusion in the second  | eliciteradory |
|--------------------------|---------------|
|                          | -             |
| Second Second Second St. |               |
|                          | TTOTAL CALLS  |
|                          |               |

Перейдите во вкладку **«Лимиты»**. В ней содержится информация по использованному лимиту и остатку по лимиту.

2

| account a                                         |                                                       | ADVECTOR ADV                                                          | 4                                                                                                    |
|---------------------------------------------------|-------------------------------------------------------|-----------------------------------------------------------------------|----------------------------------------------------------------------------------------------------|
| H-Christ                                          |                                                       | Tundor<br>V (bits (** sz.s)                                           |                                                                                                    |
| Diget Formp                                       | (STREET                                               | Dealth                                                                |                                                                                                    |
| 194 19                                            | the state                                             | internet.                                                             |                                                                                                    |
| 104                                               |                                                       |                                                                       | WHEN IS MANY                                                                                                    |
| Title 11                                          | Training Street St.                                   |                                                                       | Table in several                                                                                                    |
| Tel and                                           | Transit Second A                                      | Reported for                                                          | Taraa ay waaraa<br>Taraa ay waaraa<br>Taraa ay ahaa                                                                                                    |
| Title ( ) 10<br>part<br>Taxi same ( )<br>comments | Electric levels<br>Replacements<br>Replace<br>Tableau | References and services<br>References and services<br>In the services | National Constraints<br>National Constraints<br>National |

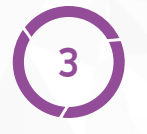

Просмотр суточного лимита также доступен из списка операций. Перейдите во вкладку «Операции».

В колонке **«Доступно сегодня»** отображена сумма, доступная для проведения контрагенту на текущую дату.

+7 495 266 6381 +7 905 522 1393 almaz@almaz-ryazan.ru